## Run Wild Missoula Member Self-Serve and Membership Card Access

### 1. Begin by heading to our club page on RunSignup!

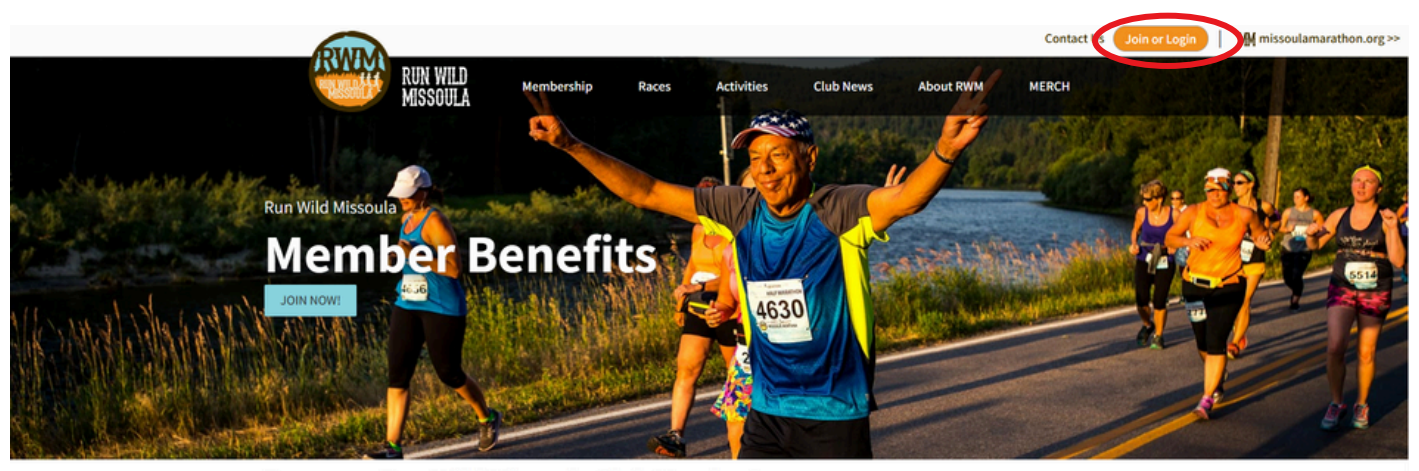

Become a Run Wild Missoula Club Member!

With more than 2,100 members of runners and walkers of all ages, abilities and backgrounds, RWM provides support and motivation through group runs, training classes, track workouts, seminars, social events and more. We organize club races throughout the year, including the nationally-recognized Missoula Marathon. Whether your goal is to be competitive, to get fit, or to make new friends, Run Wild Missoula will get you there. The most rewarding benefit that our membership provides is an incredible community of runners and walkers!

#### Cost:

2. Login and navigate to the "Profile" page of RunSignup account you used to register for your RWM membership, found in the top right corner of the page.

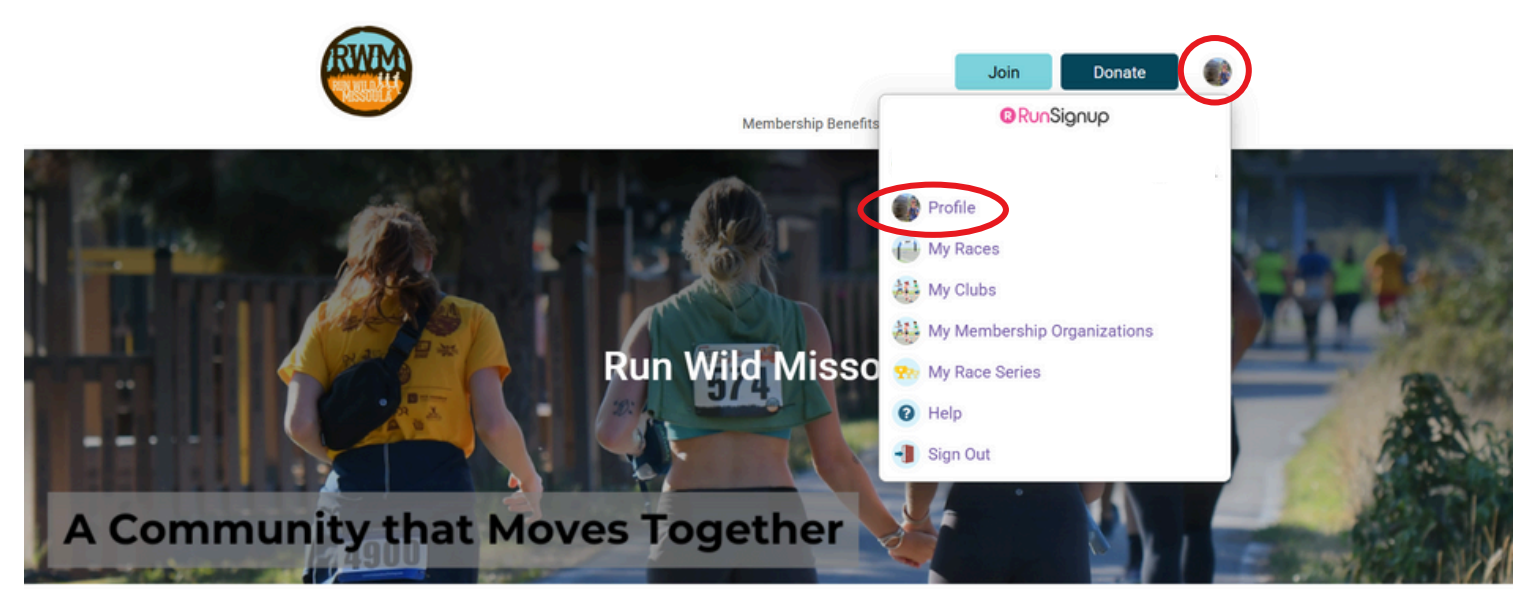

#### Welcome to Run Wild Missoula!

Our mission is to support Missoula's runners and walkers of all ages, abilities and backgrounds. With more than 2,100 members, you'll find like-minded movers - along with plenty of ways to expand your view of Missoula. We are proud to be a group suited for both beginners and elites, offering a full slate of yearly races, weekly training groups, educational events, volunteer opportunities and everything in between. If you want to get fit, compete, or meet new folks, join us and get moving.

3. Scroll down on the profile page until you find the four purple boxes. Under "Account Links", select "My Club Memberships"

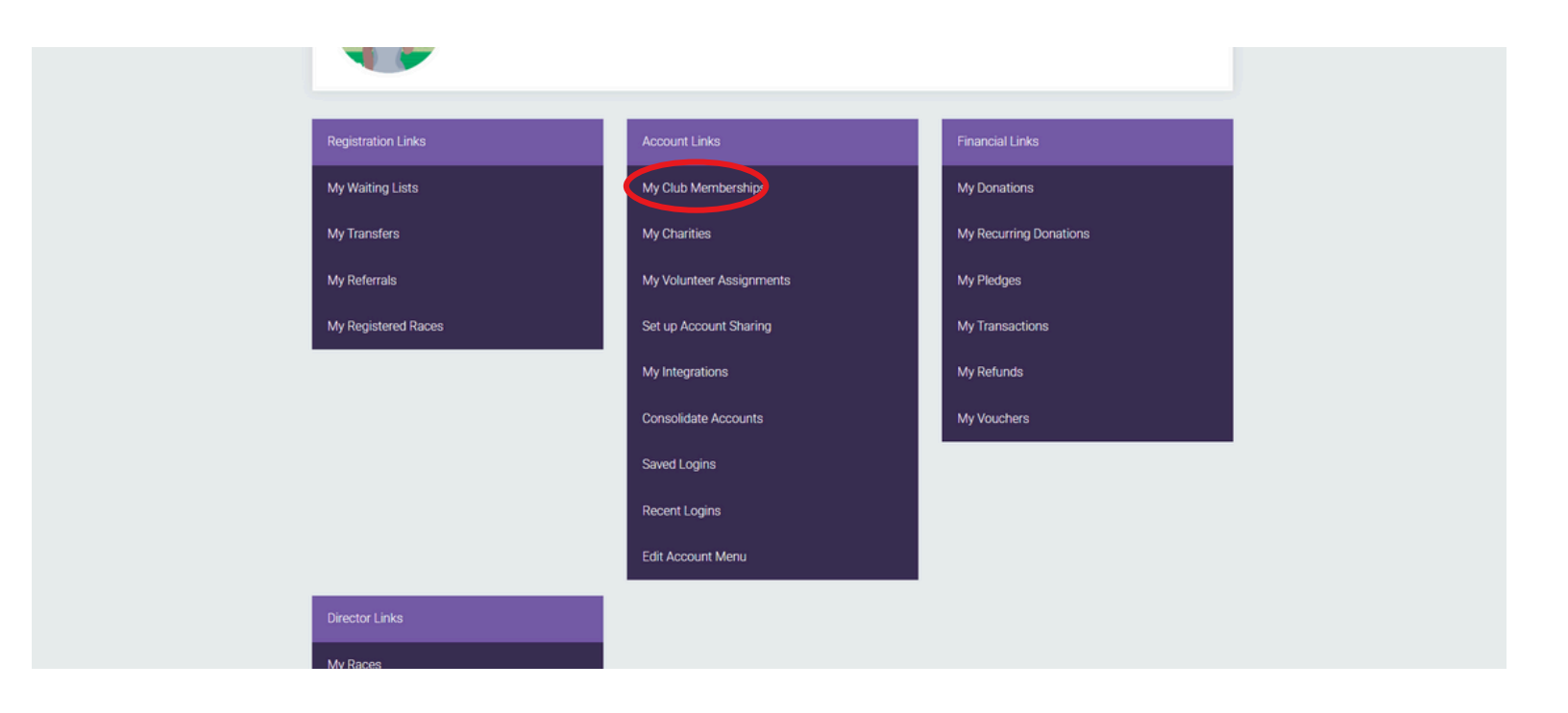

# 4. To access the self-service membership platform, select the grey "Manage" button.

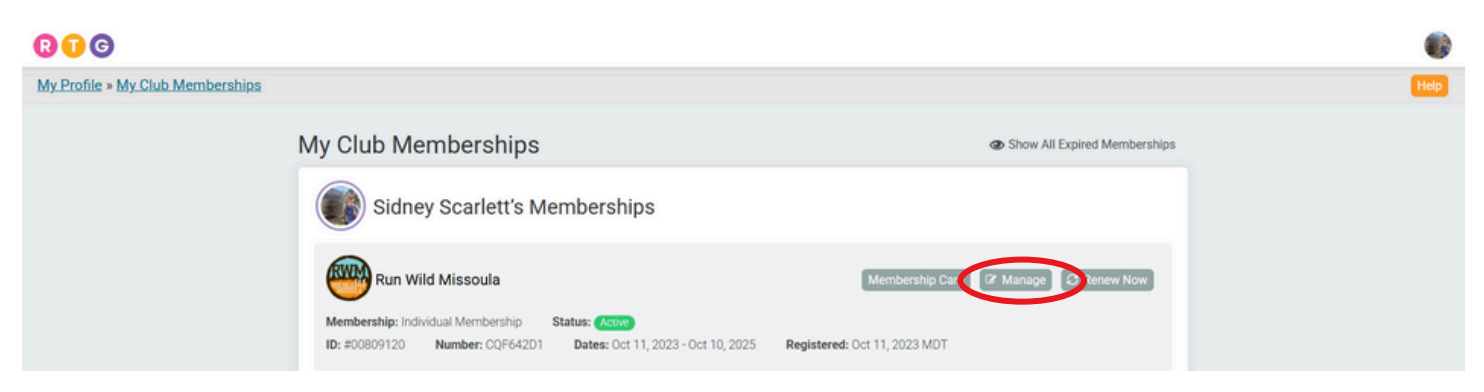

5. Once you are on the membership platform, you have the ability to add/remove members from a Family Membership, update emails, addresses and phone numbers, renew or cancel your membership, and view previous orders from our merchandise store!

| RWR                                                                                     | Membership Benefits                                                       | Join Donate 💮                                                                                                    |
|-----------------------------------------------------------------------------------------|---------------------------------------------------------------------------|----------------------------------------------------------------------------------------------------|
| Run Wild Missoula<br>Missoula, MT 59802 US                                              | а                                                                         | († 🔇 🗿 🔊                                                                                                    |
| Membership Dashboa                                                                      | ard                                                                       | Switch Membership<br>#809120: Individual Membership                                                                                                    |
| My Membership<br>Update Question Responses<br>Edit Member<br>Store<br>Cancel Membership | Sidney Scarlett<br>Primary Member<br>Manage<br>Email:<br>DOB<br>Gender: F | Nembership Details Membership Cost: Free   Nembership Membership Cost: Free   Joined: October 11, Membership Cost: Free   2023 Sepies: October 10,   2023 Membership ID:   809120 Membership Number:   CQF64201 Membership Number: |

6. To view and print your membership card, select "Manage" then "Membership Card".

| RWM                                                                                     | Membership Benefits                                                                       | Join Donate                                                                                                    |
|-----------------------------------------------------------------------------------------|-------------------------------------------------------------------------------------------|----------------------------------------------------------------------------------------------------|
| Run Wild Missoul<br>Missoula, MT 59802 US                                               | а                                                                                         | (f 🔇 🔍 😒                                                                                                    |
| Membership Dashbo                                                                       | ard                                                                                       | Switch Membership<br>#809120: Individual Membership                                                                                                    |
| My Membership<br>Update Question Responses<br>Edit Member<br>Store<br>Cancel Membership | Sidney Scarlett<br>★ Primary Member<br>Manage ▼<br>✓ Edit Membership<br>↓ Membership Card | Membership Details Membership Lewe:   RWM Membership Membership Membership Cost:   Joined: October 11, 2025 Septres:   Membership ID: 809120   Membership Number: CQF64201 |

Still can't quite find what you're looking for or need to change your membership level? Please reach out to us at info@runwildmissoula.org!